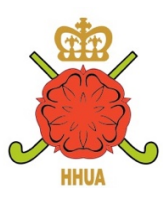

## How do I add a Non HHUA Appointed Match to my Match History?

At the bottom of your personal area there is a section for 'Your Umpiring History.' Click on the 'View and Update My History' button to go to your umpiring history page. This shows any HHUA appointed matches umpired and other matches, for example, club games. Click on the button at the bottom to add a match to your match history. HHUA appointments are automatically added.

First you must select the date of the match and whether it was men's, ladies or mixed.

| -                                     | Use the arrow on the r                            | ight to expand this list                                          | <b>•</b>                               |
|---------------------------------------|---------------------------------------------------|-------------------------------------------------------------------|----------------------------------------|
|                                       |                                                   | Add the selected match to my umpiring histor                      | y                                      |
|                                       |                                                   | OR                                                                |                                        |
|                                       |                                                   | Use the form below to enter details of the match                  |                                        |
|                                       | If you need help with an                          | y item, hold your mouse over the help symbol and further instruct | tions will appear after a few seconds. |
|                                       |                                                   |                                                                   |                                        |
| Competition                           | Select the Competit                               | on from this List                                                 | Help!                                  |
| Competition<br>Home Team              | Select the Competit                               | on from this List                                                 | Help!<br>R Help                        |
| Competition<br>Home Team<br>Away Team | Select the Competit<br>Not in List<br>Not in List | on from this List                                                 | Help!<br>R Help<br>R Help              |
| Competition<br>Home Team<br>Way Team  | Select the CompetitNot in ListNot in List         | on from this List                                                 | Help!<br>R Help<br>R Help              |

If the match is not on the list at the top you can enter the details manually. Then press the button at the bottom to add the match to your match history.